# Teljesítményelektronikai áramkörök tervezése és szimulációja

Előadó: Csizmadia Miklós 2017/18/2 félév Elérhetőségek:

C706

csizikem@maxwell.sze.hu

# Áttekintés

- 1 hét: Tárgy áttekintése, tematika, számonkérés, ismétlés illetve az LTSpice szimulációs szoftver áttekintése, egyszerűbb példák megoldása
- 2. hét Buck konverter
- 3. hét Boost konverter
- 4. hét Flyback konverter, Snubber áramkörök
- 5. hét Kompenzációs áramkörök: Type II.-es kompenzáció
- 6. hét Kompenzációs áramkörök: Type III.-es kompenzáció
- 7. hét Kapcsolási módok (Hart switching, soft switching)
- 8. hét LT-s DC/DC konverter
- 9. hét Stabilizátorok (lineáris stabilizátorok), LDO-k
- 10. hét Házi feladatok kiadása, megbeszélése

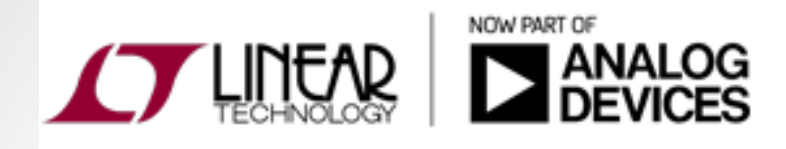

 Eredetileg a Linear cég által fejlesztett Spice alapú (Simulation Program with Integrated Circuit Emphasis) áramkörszimulációs program, mely alapvetően a cég saját kapcsolóüzemű vezérlőihez készült

LTSpice

- Főleg kapcsolóüzemre optimalizált, így sokkal gyorsabb szimulációt tesz lehetővé a normál "Spice"-hoz képest
- Van lehetőség a beépített alkatrészeken túl további alkatrészek implementálásra is, így kvázi alkatrész szintű szimulációt lehet végezni, mely szinte a valós mérésekkel megegyezik
- Jelenleg a cégcsoport az Analog Devices tulajdonában van, de továbbra is működhetnek a korábbi stratégia alatt
- A szimulációs termékcsaládban további szoftverek is megtalálhatók, melyek közül az LTpowerCAD-el részletesebben is foglalkozunk a későbbiekben

3

• A szoftver **INGYENES**!

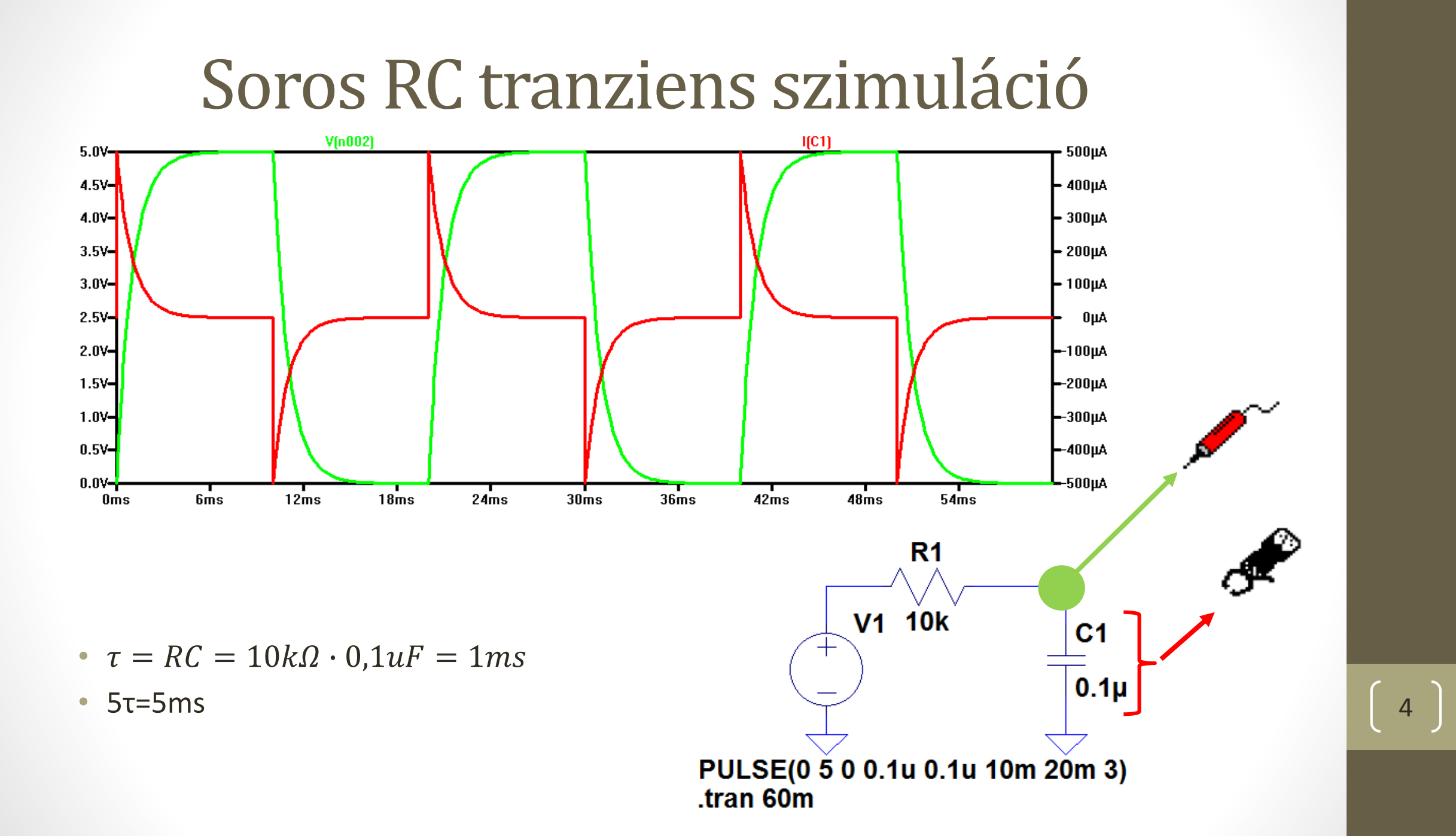

### PWM modul készítése

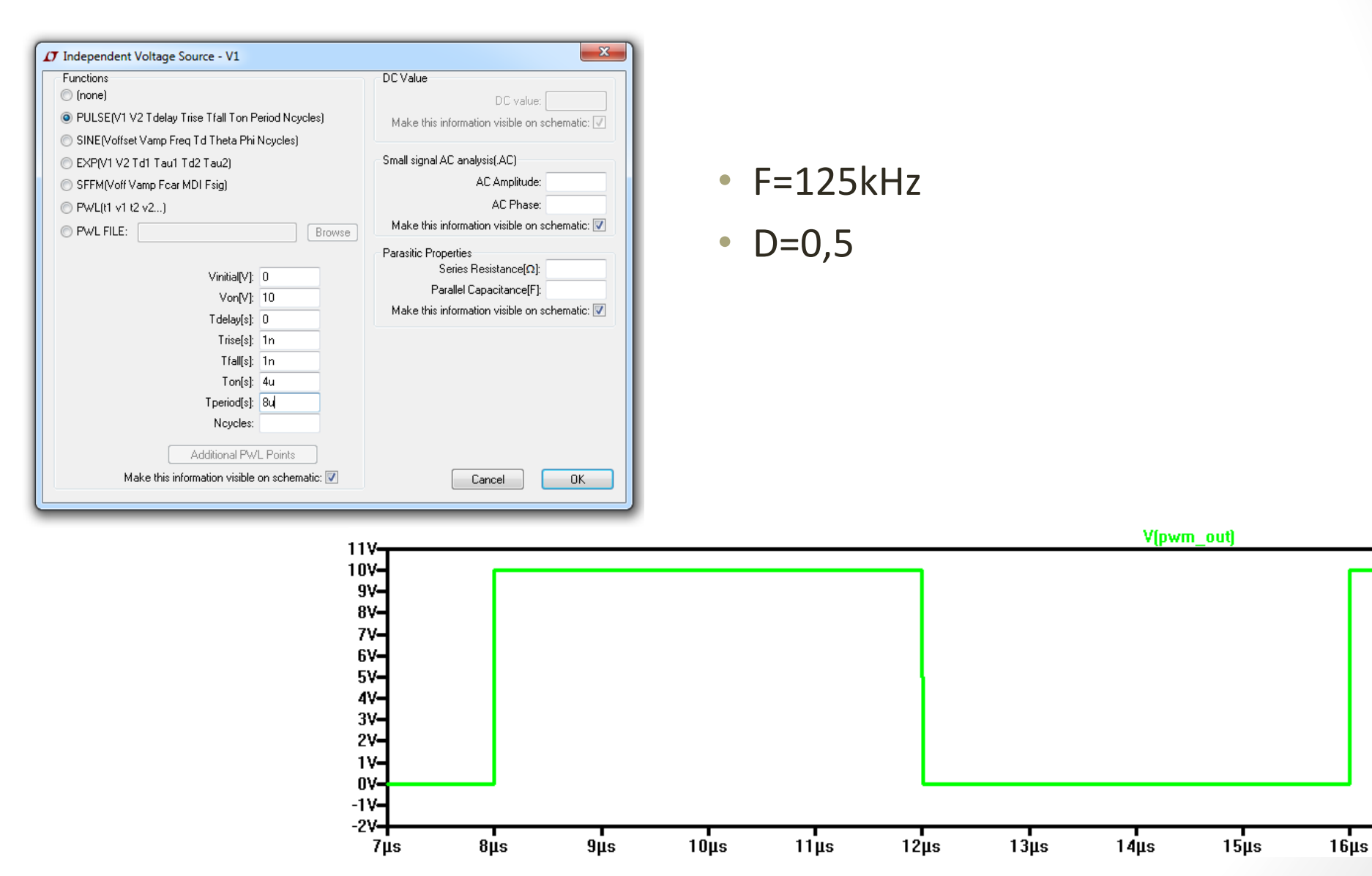

5

#### PWM\_out

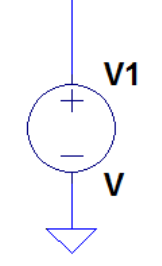

#### Soros RC kör, AC sweep

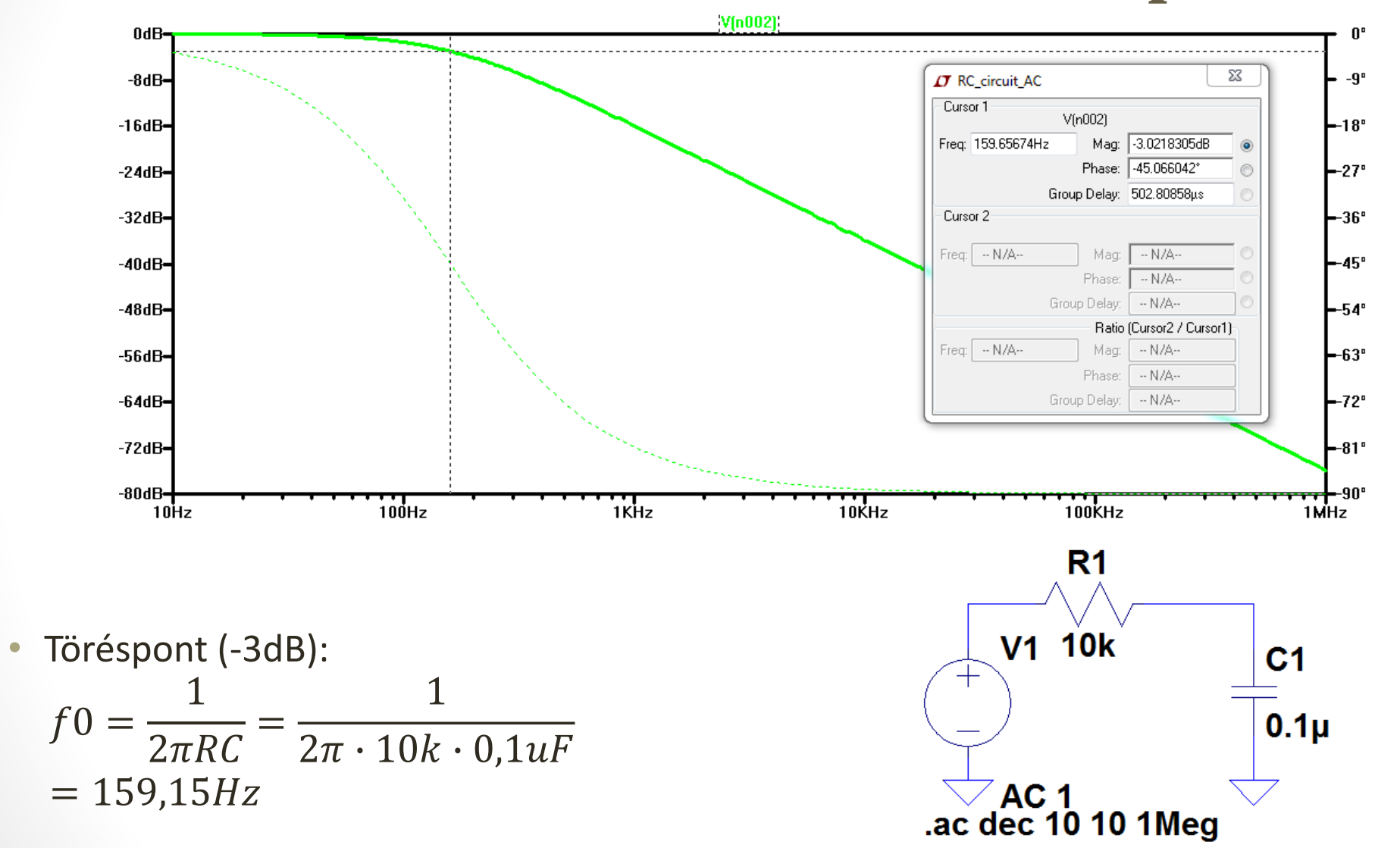

### Paraméterezés

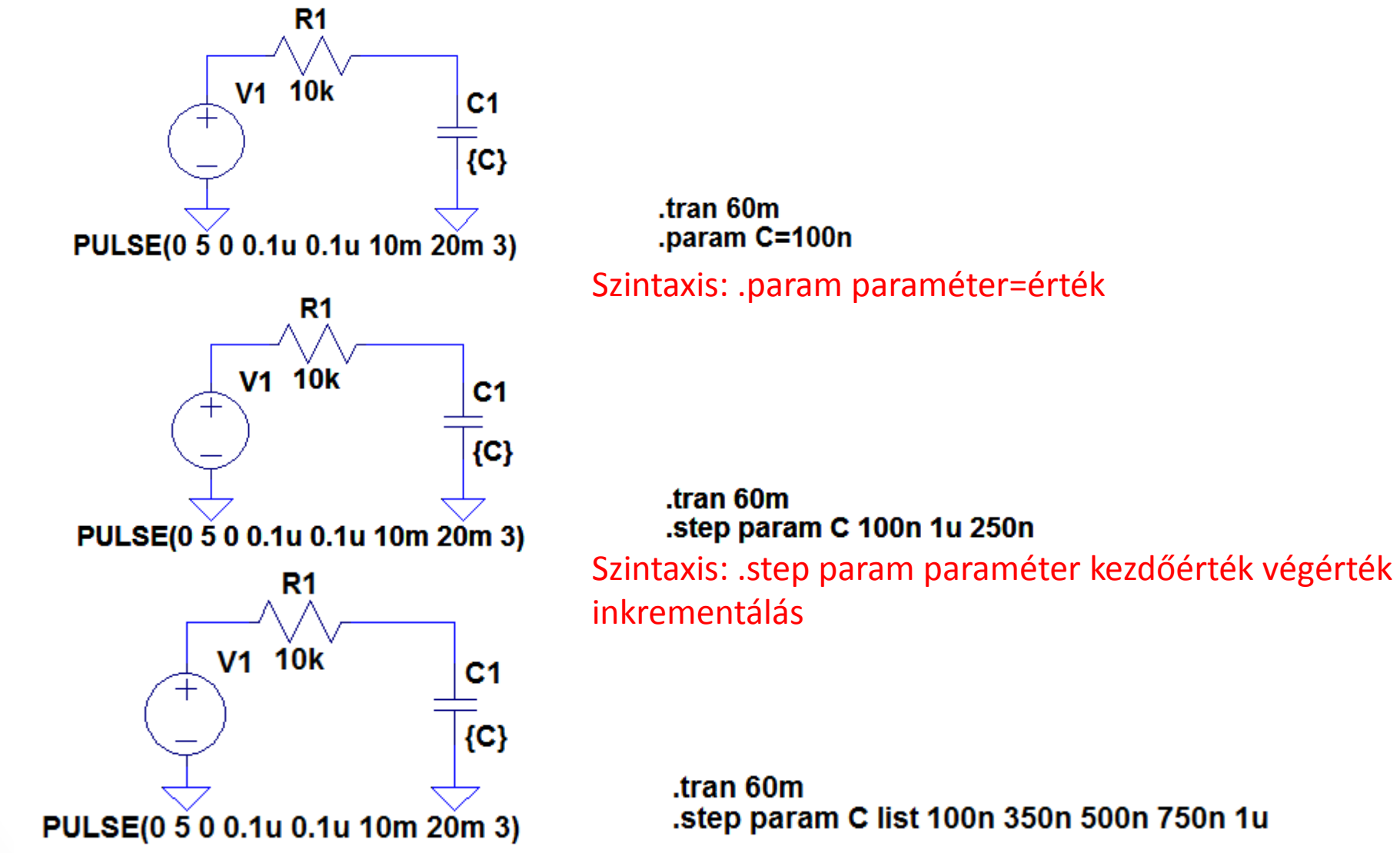

Szintaxis: .step param paraméter list értékek

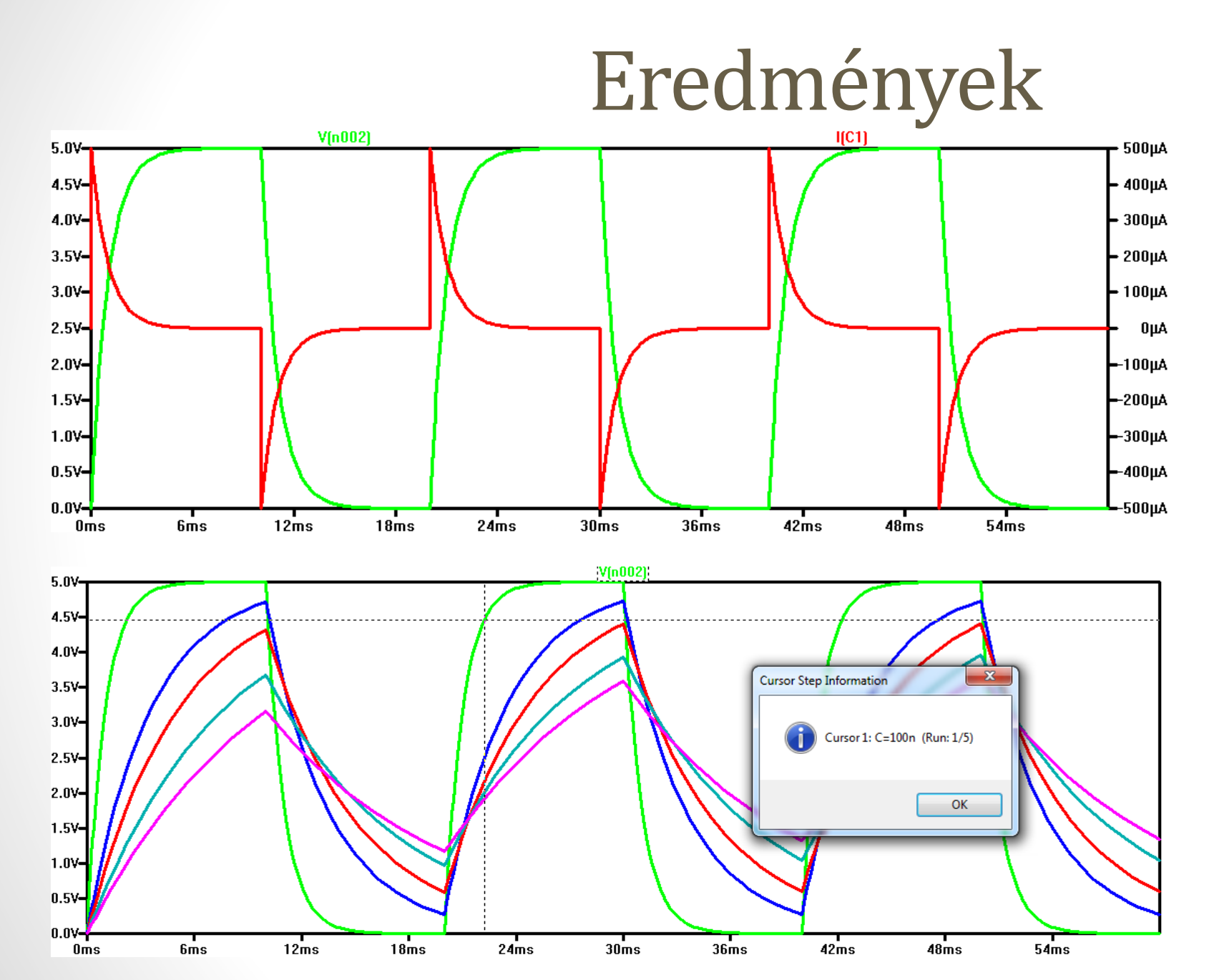

Megjegyzés:

Több paraméteres szimuláció esetén a fel/le nyilakkal válthatunk az egyes értékekhez tartozó görbék között. A hozzá tartozó szimulációs értékek a kurzorra jobb egérgombbal kattintva hívhatól elő.

#### Idő tengely átváltása (tranzisztor karakterisztika)

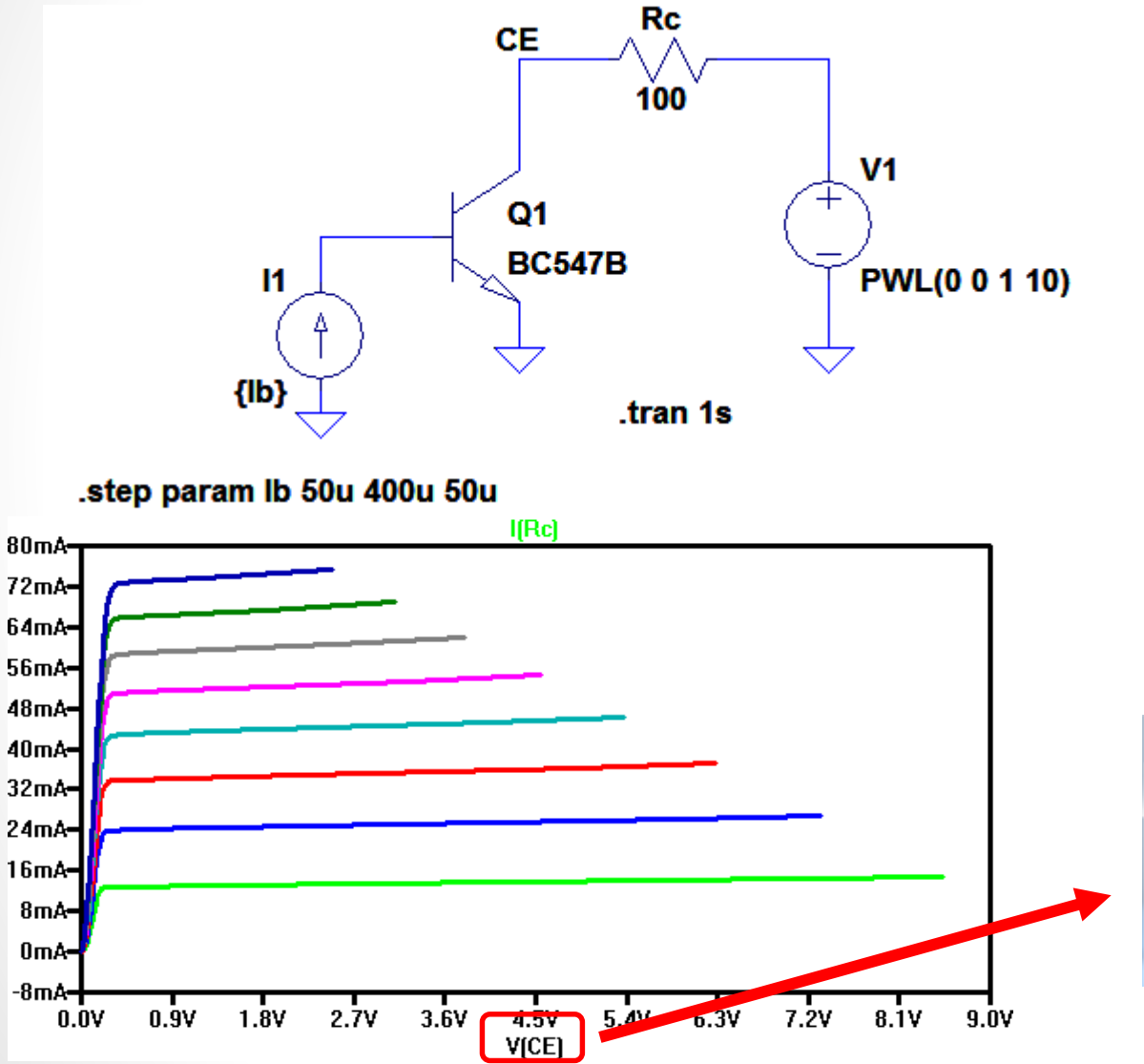

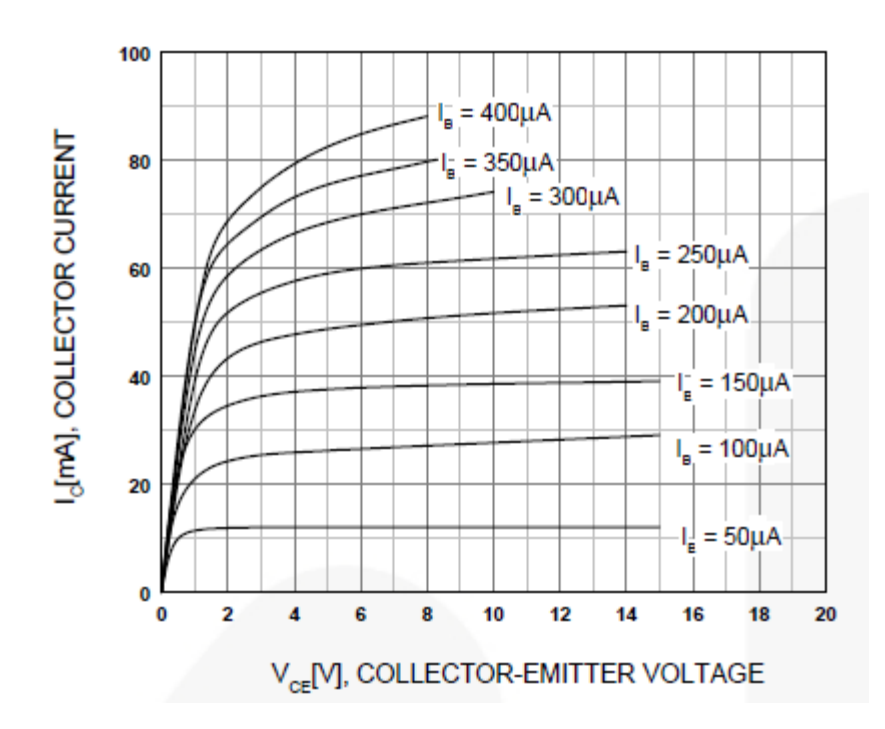

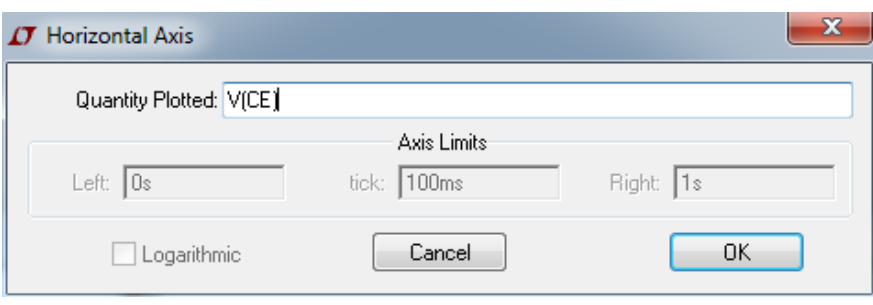

# MOSFET paraméterezés (BV, integrálás)

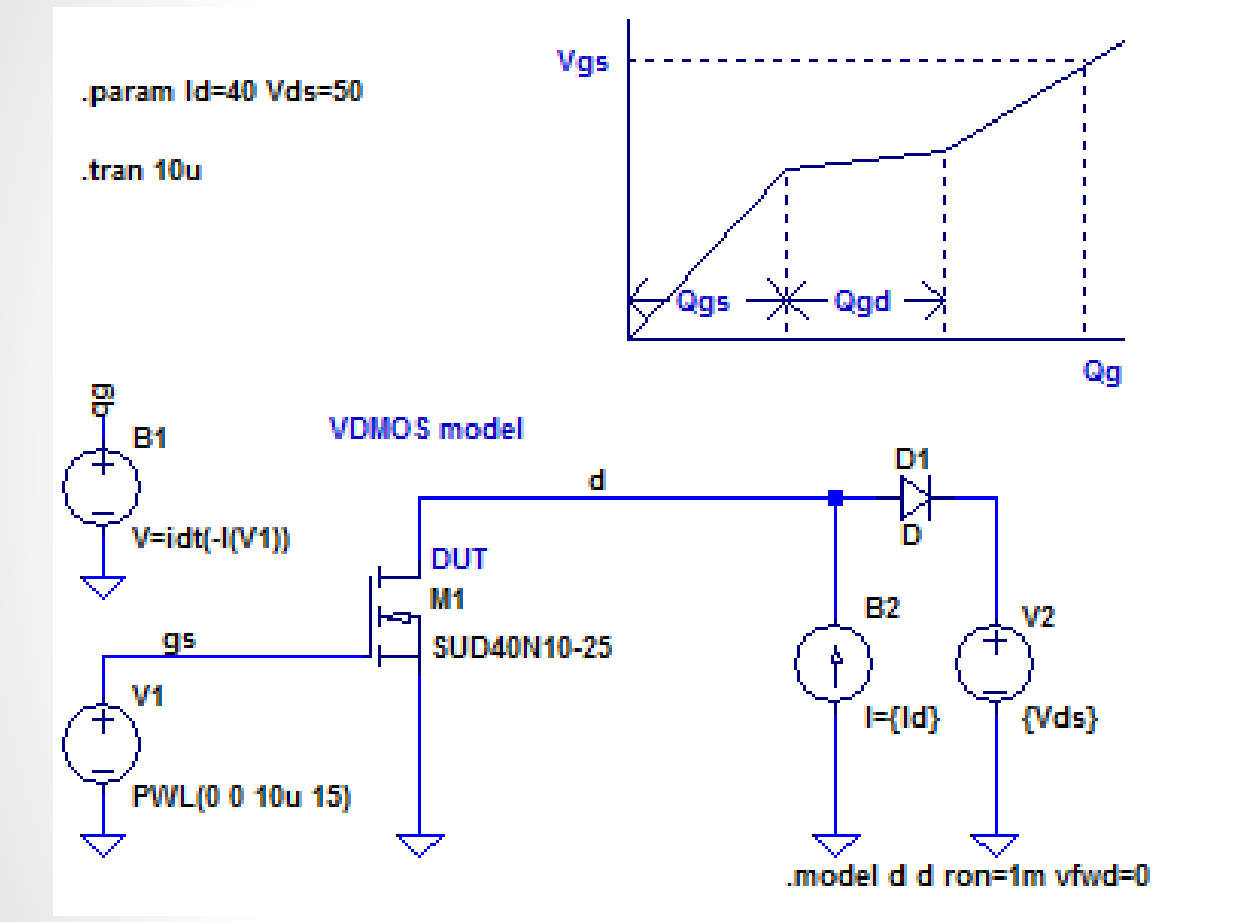

- I<sub>D</sub>-t és V<sub>DS</sub>-t a katalógusnak megfelelő értékre állítjuk (itt most SUD40N10-25 esetén I<sub>D</sub>=40A és V<sub>DS</sub>=50V
- A MOSFET bemenetére egy 0-15us-ig lineárisan növekvő jelet teszünk
- B1 egy idő szerinti integrátor. Ezzel integráljuk a gate töltést:  $I = -\frac{dQ}{dt}$

#### MOSFET paraméterezés eredmények

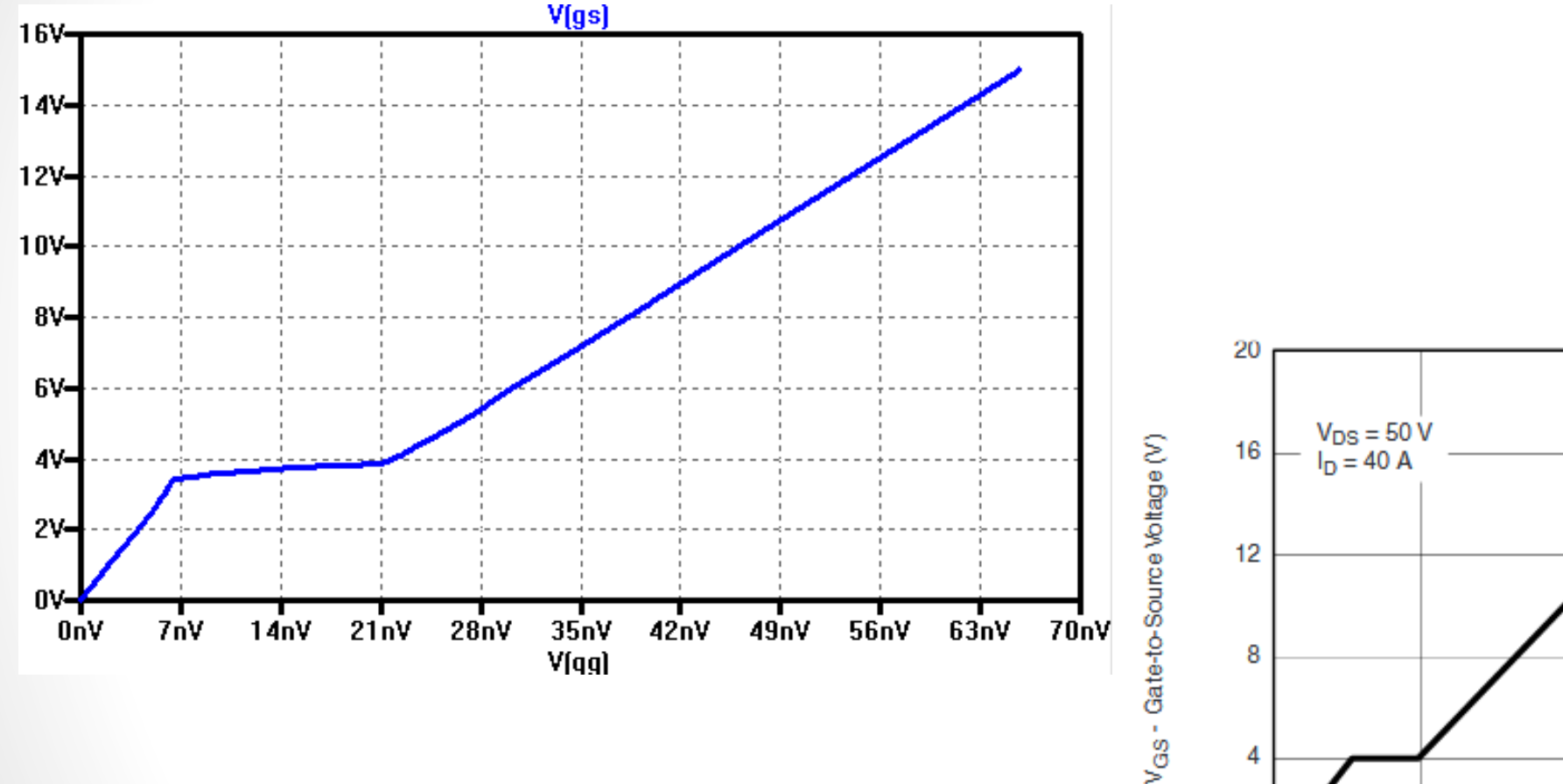

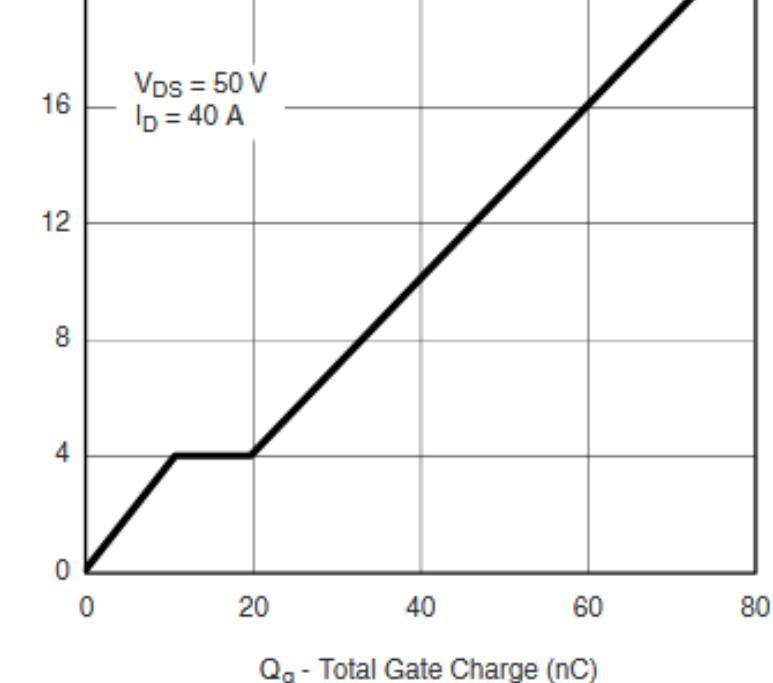

# Hatékonyság vizsgálat

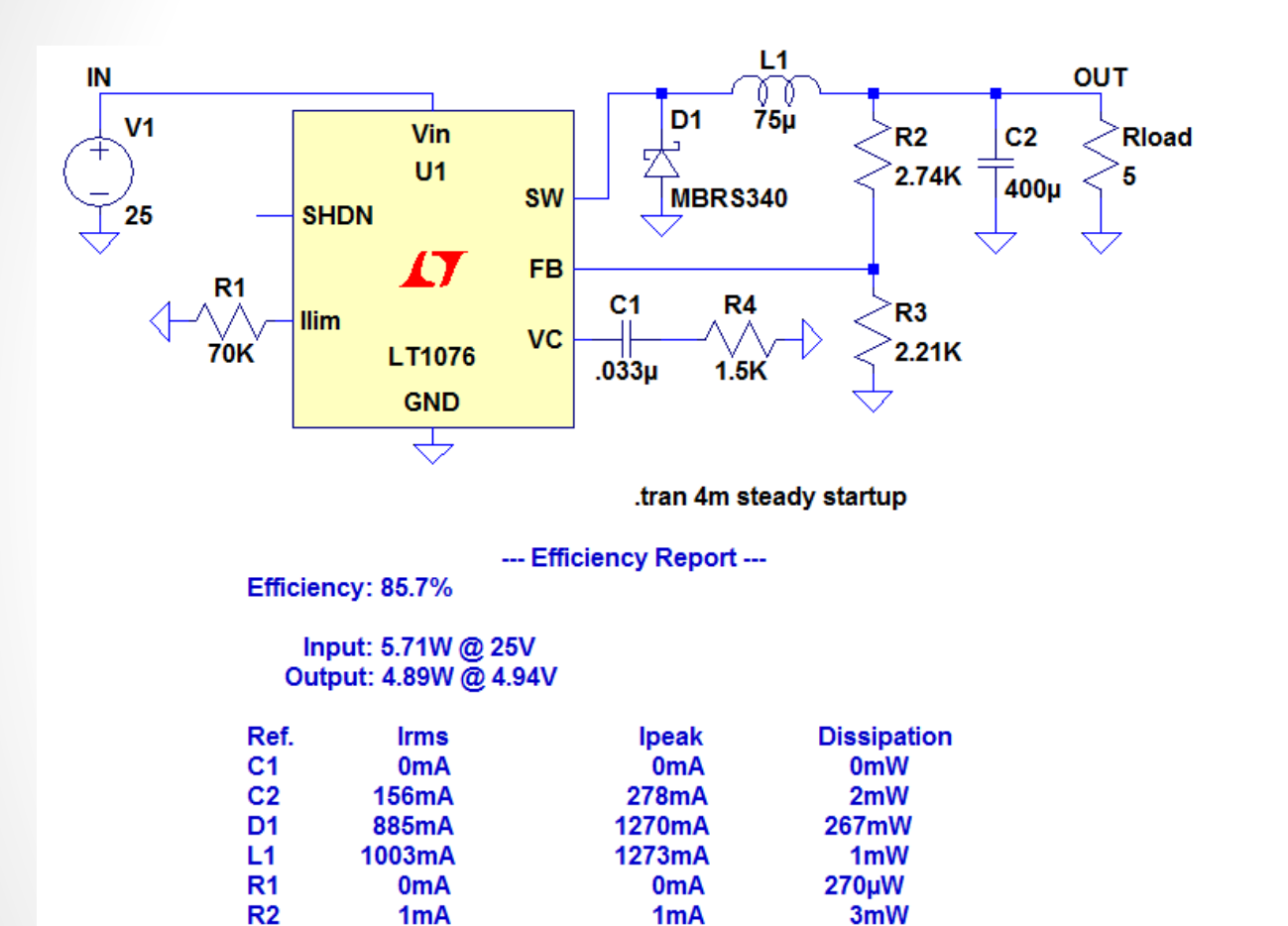

1mA

0mA

1305mA

2mW

73µW

543mW

R3

**R4** 

U1

1mA

0mA

475mA

| Edit Simu                                     | Ilation Comn                                                                                                    | hand                                                                        |            |             |           |  |  |  |
|-----------------------------------------------|----------------------------------------------------------------------------------------------------|-----------------------------------------------------------------------------|------------|-------------|-----------|--|--|--|
| Transient                                     | AC Analysis                                                                                                    | DC sweep                                                                    | Noise      | DC Transfer | DC op pnt |  |  |  |
| Perform a non-linear, time-domain simulation. |                                                                                                    |                                                                             |            |             |           |  |  |  |
|                                               |                                                                                                    |                                                                             | Stop T     | ime: 4m     |           |  |  |  |
|                                               | Т                                                                                                    | ime to Start S                                                              | Saving D   | ata:        |           |  |  |  |
| Maximum Timestep:                             |                                                                                                    |                                                                             |            |             |           |  |  |  |
| Start external DC supply voltages at 0V: 📝    |                                                                                                    |                                                                             |            |             |           |  |  |  |
| St                                            | op simulating i                                                                                                    | f steady state                                                              | e is detec | ted: 🔽      |           |  |  |  |
| Don't r                                       | eset T=0 wher                                                                                                    | n steady state                                                              | e is detec | ted: 📃      |           |  |  |  |
|                                               | Ste                                                                                                    | p the load cu                                                               | irrent sou | rce:        |           |  |  |  |
|                                               | Skip Initia                                                                                                    | al operating p                                                              | oint solu  | ion: 📃      |           |  |  |  |
| Syntax: .tra                                  | n <tstop> [<op< td=""><td>otion&gt; (<optio< td=""><td>n&gt;]]</td><td></td><td></td><td></td></optio<></td></op<></tstop> | otion> ( <optio< td=""><td>n&gt;]]</td><td></td><td></td><td></td></optio<> | n>]]       |             |           |  |  |  |
| .tran 4m ste                                  | ady startup                                                                                                    |                                                                             |            |             |           |  |  |  |
|                                               | Cancel                                                                                                    | (                                                                           | OK         |             |           |  |  |  |

- Csak Linearos termékek esetén!
- Steady State legyen bepipálva!

#### Tranziens reakció vizsgálata

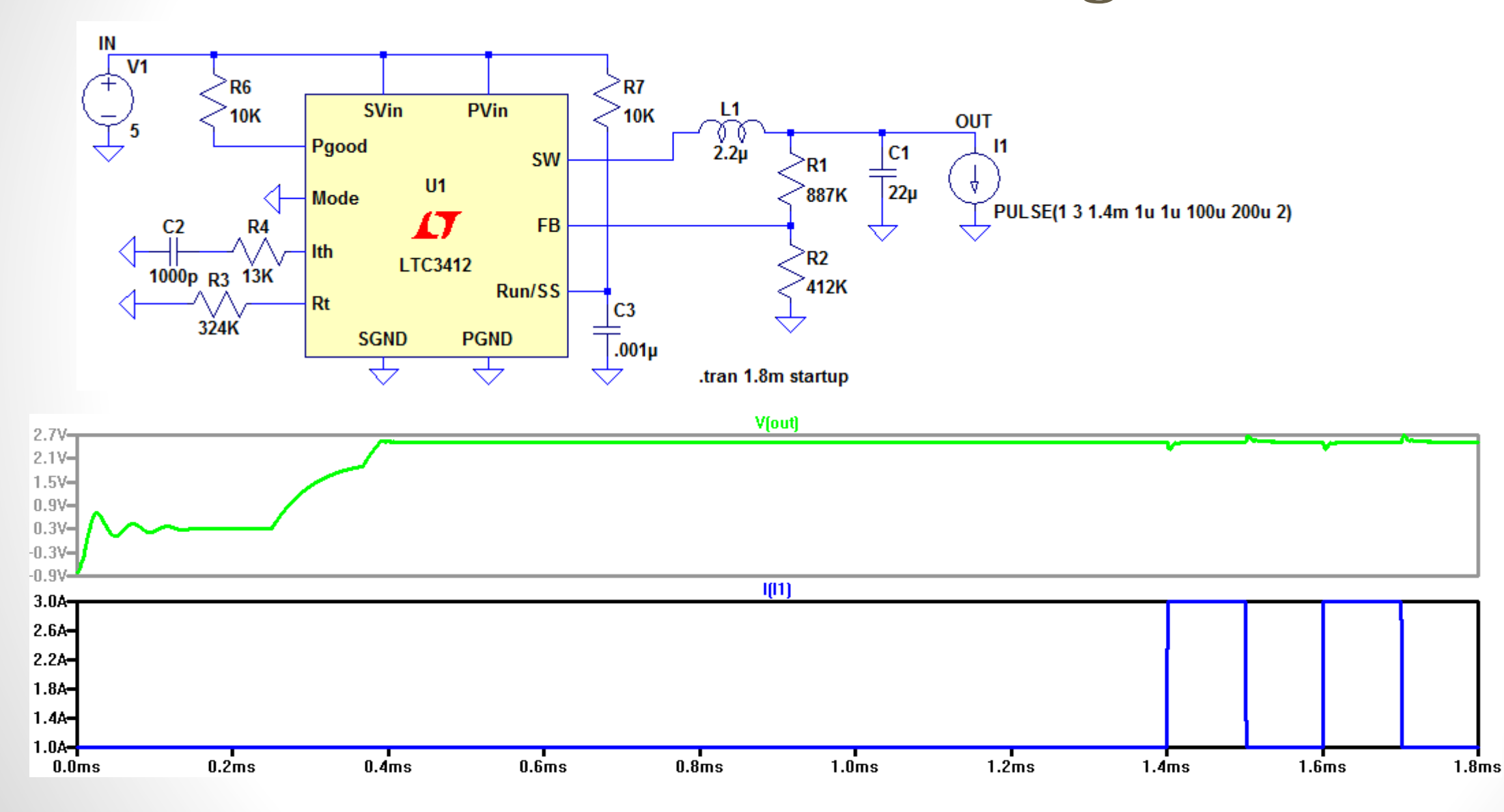

# Alkatrészek implementálása

| Component Attribute Editor |                                           |            |      |  |  |  |  |  |
|----------------------------|-------------------------------------------|------------|------|--|--|--|--|--|
| <b>D1</b> ๆ                | Attribute<br>Prefix                       | Value<br>D | Vis. |  |  |  |  |  |
|                            | InstName<br>SpiceModel<br>Value<br>Value2 | DN534QA    | X    |  |  |  |  |  |
| DN5340A <sup>6</sup>       |                                           | Cancel OK  | )    |  |  |  |  |  |

#### Lépések:

- 1. Üres modell beillesztése
- 2. Ctrl + jobb egérgomb, "Value" érték mellé a .model melletti név beírása
- Modell elérési út beillesztése a .lib "elérési út" módon (amennyiben bemásoltuk a LTSpice lib könyvtárba a fájlt elég a .lib "fájlnév" mintát használni)

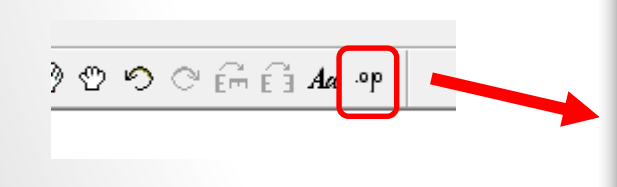

| $\sigma$ Edit Text on the Schematic:                   |                                                             | ×            |
|--------------------------------------------------------|-------------------------------------------------------------|--------------|
| How to netlist this text<br>Comment<br>SPICE directive | Justification Font Size   Left 1.5(default)   Vertical Text | OK<br>Cancel |
| .lib DIODE2.LIB                                        |                                                             | *<br>*       |
| Type Ctrl-M to start a new line.                       |                                                             | .#           |

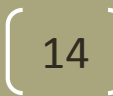

# Alkatrész beillesztése szimuláció

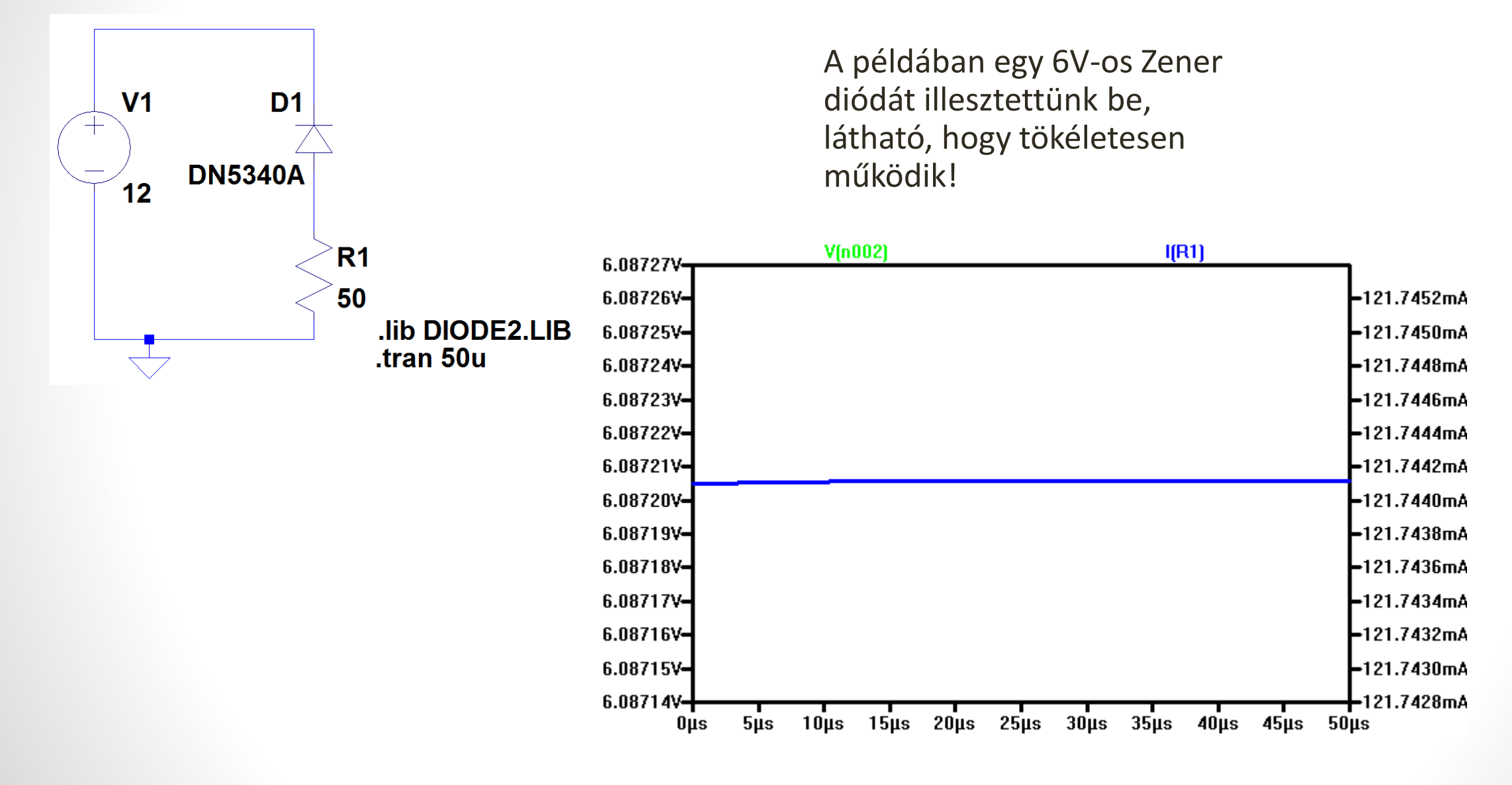

# Gyorsgombok

- F5> Törlés
- <F6> Másolás
- <F7> Komponens(ek) mozgatása a vezetékezés nélkül
- <F8> Komponens(ek) mozgatása a vezetékkel együtt
- <F9> Visszavonás
- SHIFT <F9> Újra
- CTRL<E> Tükrözés (amennyiben a komponens(ek) ki vannak jelölve)
- CRTL<R> Forgatás (amennyiben a komponens(ek) ki vannak jelölve)

# Hasznos oldalak

- www.sze.hu/~szeliz
- <u>http://www.linear.com/</u>
- LTSpice fórum (angol): <u>http://ltwiki.org/index.php5?title=Main\_Page</u>
- <u>http://www.simonbramble.co.uk/lt\_spice/ltspice\_lt\_spice.htm</u>

- <u>http://skory.gylcomp.hu/</u>
- .....